# 8 Web Customer Application

#### **Opening the System**

Open any web browser.

- 1. Type the system's URL into the address bar.
- 2. Press Enter to access the system.

Upon loading the system, you'll encounter the login screen. Here's what to do based on your status:

- If you're a registered customer, click on "Login."
- If you're a new customer, click "Register."

| Doorstep Banking                                                                                       |
|----------------------------------------------------------------------------------------------------|
| Comfortable and secure online platform for your banking operation whenever you want wherever your are. |
| Login                                                                                                  |
| Don't have account? Register                                                                           |
| Facing Issue? Raise Complaint                                                                          |
|                                                                                                    |
|                                                                                                    |
|                                                                                                    |
|                                                                                                    |
|                                                                                                    |
|                                                                                                    |
|                                                                                                    |
|                                                                                                    |
|                                                                                                    |

If your mobile number is not registered and you click on "Login," the following screen will appear. Click on "Proceed" to begin the registration process.

| PSB<br>Alliance                                                                                                    |  |
|----------------------------------------------------------------------------------------------------|--|
| Understand State State S |  |
| Select Any     Customer Detail Status       Customer Detail Status     rp       Cancel     Proceed                                                                                                    |  |
|                                                                                                    |  |
|                                                                                                    |  |

Page 8 of 33

Click on "Facing Issue? Raise Complaint" redirects you to the "Raise Complaint" page.

### Registration

Click "Proceed" to initiate mobile registration. Enter your Mobile Number and click "Register." Upon validation, a tick mark will appear next to your mobile number.

| PSB<br>Alliance  |                                                                                                    |        |
|------------------|----------------------------------------------------------------------------------------------------|--------|
| New Registration |                                                                                                    | < Back |
|                  | Welcome to Doorstep Banking  Register and enjoy banking services at your doorstep  4. Inter Mobile Number*  942579837 |        |

Proceed to select your bank and confirm your declaration.

| Register and enjoy banking services at your doorstep                                                                                                    |
|----------------------------------------------------------------------------------------------------|
| <b>1</b> Select Bank + <b>Select Bank</b> + <b>Select Bank</b> + |
|                                                                                                    |

Enter the 6-digit OTP and click "Verify."

| Alliance                                         |                                                       |                                 |  |
|--------------------------------------------------|-------------------------------------------------------|---------------------------------|--|
| New Registration                                 |                                                       |                                 |  |
| PSB<br>Alliance<br>10 % Complete<br>Bank Details | New Registration                                      |                                 |  |
|                                                  | Please Provide Required Details to Register           |                                 |  |
| . Mobile Number<br>8248224488                    | 童 Bo                                                  | ink Name<br>gra Micro Systems 🐡 |  |
| Enter OTP                                        |                                                       | R                               |  |
| п                                                | OTP Is not received in 47 Seconds click on Resend OTF |                                 |  |
|                                                  | Venty                                                 |                                 |  |
|                                                  | Bank has sent 6 Digit OTP to +91-82XXXXX88            |                                 |  |
|                                                  |                                                       |                                 |  |

Provide your name, email id, and optional alternative mobile number, then click "Continue." Upon successful verification, a confirmation message (Account verification is Successful) will appear, and you'll proceed to set your PIN.

| PSB New Registration<br>50 % Complete<br>Personal Details                |    |
|--------------------------------------------------------------------------|----|
| Please Provide Required Details to Register Account                      | t  |
| Enter Name *     Enter Mobile Number SHAMBHA ALIAS SHAMBH     8248224488 |    |
| Enter Alter Mobile No.(Optional) Enter Email ID (Optional)               | u) |
| Continue                                                                 |    |
| Account verification is Successful                                       |    |

Here, the PIN should be entered twice, and the checkbox for "Terms & Conditions" should be ticked. Once selected, changes cannot be made. Click on "Continue" to proceed.

| PSB Rance                                                                                                    |        |
|----------------------------------------------------------------------------------------------------|--------|
| II New Registration                                                                                                    | < Back |
| PSB<br>Alliance<br>70 % Complete<br>Pin Details                                                                                                |        |
| Please Provide Required Details to register account           Name           SHAMBHA ALIAS SHAMBH           Mobile Number           8248224488 |        |
| Continue                                                                                                    | SK I   |
|                                                                                                    |        |

Now, the account is successfully registered.

| PSB<br>Alliance |              |                             |      |  | 0 |
|-----------------|--------------|-----------------------------|------|--|---|
| ×               |              | Registration is Successful  |      |  |   |
|                 |              |                             |      |  |   |
|                 |              | Choose an option to proceed |      |  |   |
|                 | Book Service | Register New Bank           | Exit |  |   |
|                 |              |                             |      |  |   |

SMS and email notifications have been sent.

On the top right corner, there is a bell icon. Clicking on it will display the notifications page.

User Manual for Web Customer

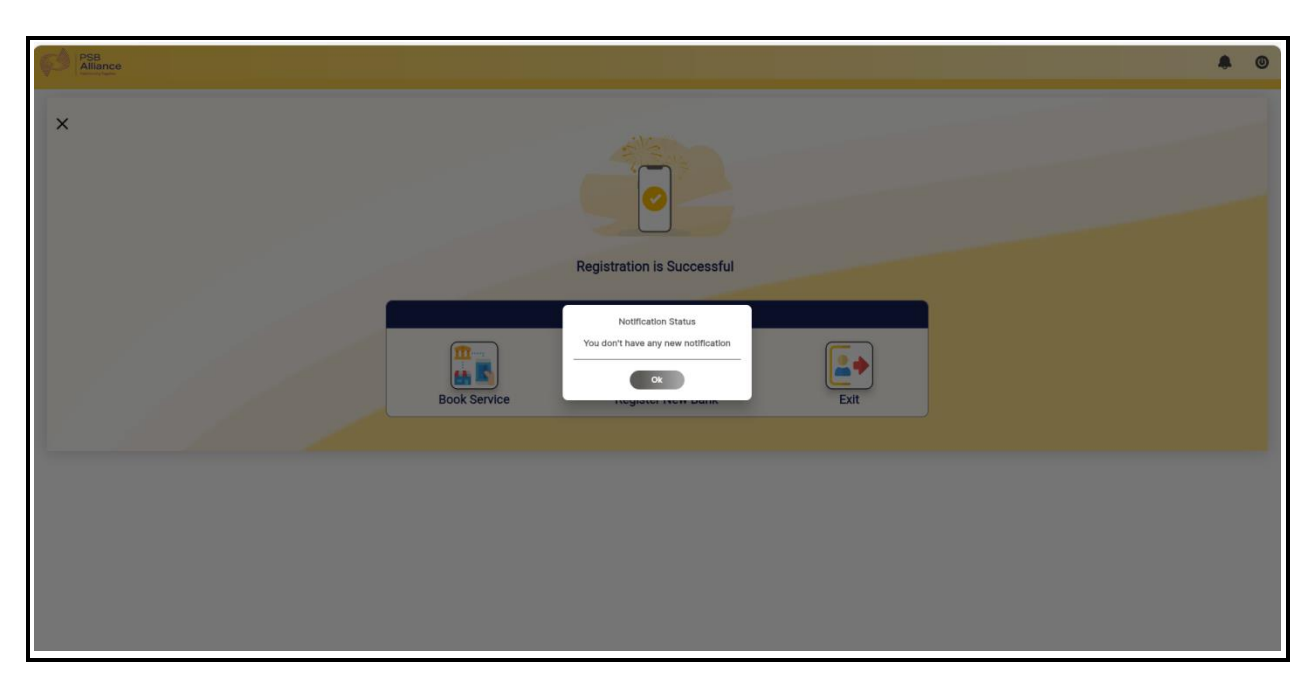

Next to the bell icon, there is a logout icon. Clicking on it will display a confirmation message. Click on "Proceed" to logout or "Cancel" to continue with the current section.

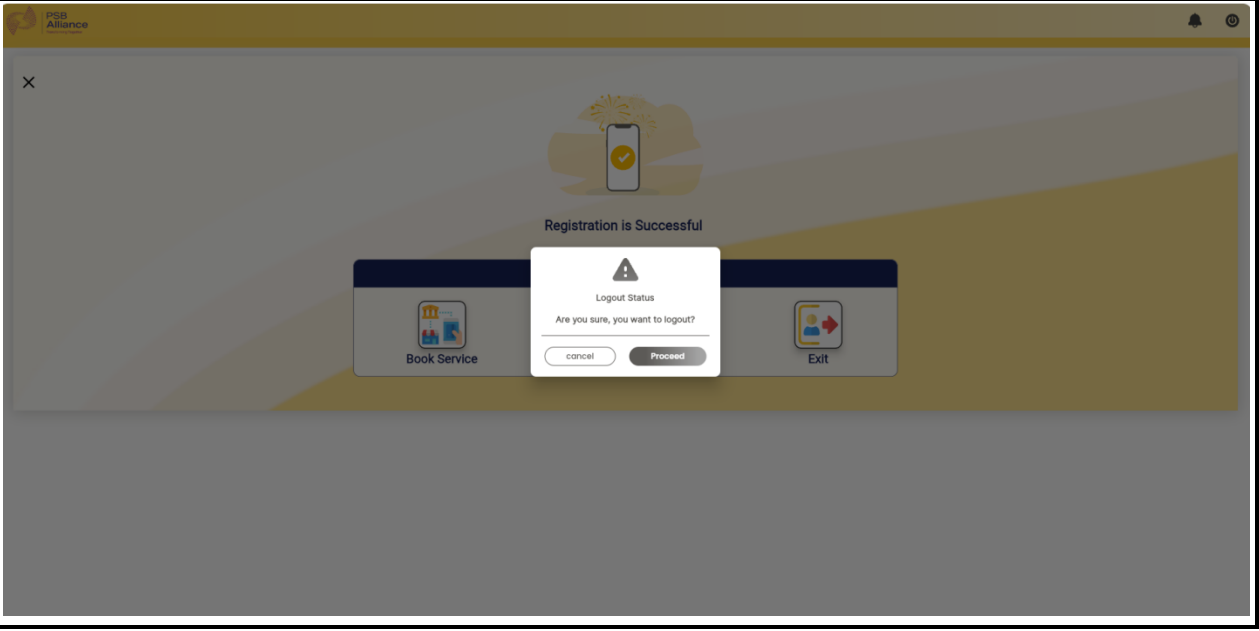

Choose a option to proceed.

#### Login Process

Enter your mobile number and select an authentication type. Click "Next" to proceed. For login, the authentication type (PIN or OTP) must be selected; otherwise, the following message will be displayed.

| PSB<br>Alliance                                                                    |  |
|------------------------------------------------------------------------------------|--|
| Login                                                                              |  |
| Enter Mobile Number 9942579837                                                     |  |
| Solect Any     Customer Detail Status     Please select Authentication type     Cx |  |
|                                                                                    |  |
|                                                                                    |  |
|                                                                                    |  |

If selecting PIN, enter the 6-digit PIN and captcha; for OTP, enter the 6-digit OTP and captcha. Click "Login."

| Correct Contract of Contract of Contract o |  |
|----------------------------------------------------------------------------------------------------|--|
|                                                                                                    |  |

The "Forgot PIN" option is available. If "Forgot PIN" is clicked, the page will be displayed as below. Enter the 6-digit OTP sent to your mobile number and click "Verify." If OTP is not received within the time limit, click "Resend OTP."

| Enter OTP  OTP  OTP  OTP  OTP  OTP  OTP  OTP |
|----------------------------------------------|
|                                              |

Enter the new PIN and confirm it by entering it again. The "View" option is available. Click on "Reset PIN."

| Alliance     |                            |          | _          |
|--------------|----------------------------|----------|------------|
| - Forgot Pin |                            |          | <br>< Back |
|              |                            |          |            |
|              |                            |          |            |
|              | Enter New B Digit PN *     | <i>S</i> |            |
|              | Re-enter New 5 Digit PIN * | <i>R</i> |            |
|              | Reset PIN                  |          |            |
|              |                            |          |            |
|              |                            |          |            |
|              |                            |          |            |
|              |                            |          |            |

A success message will be displayed.

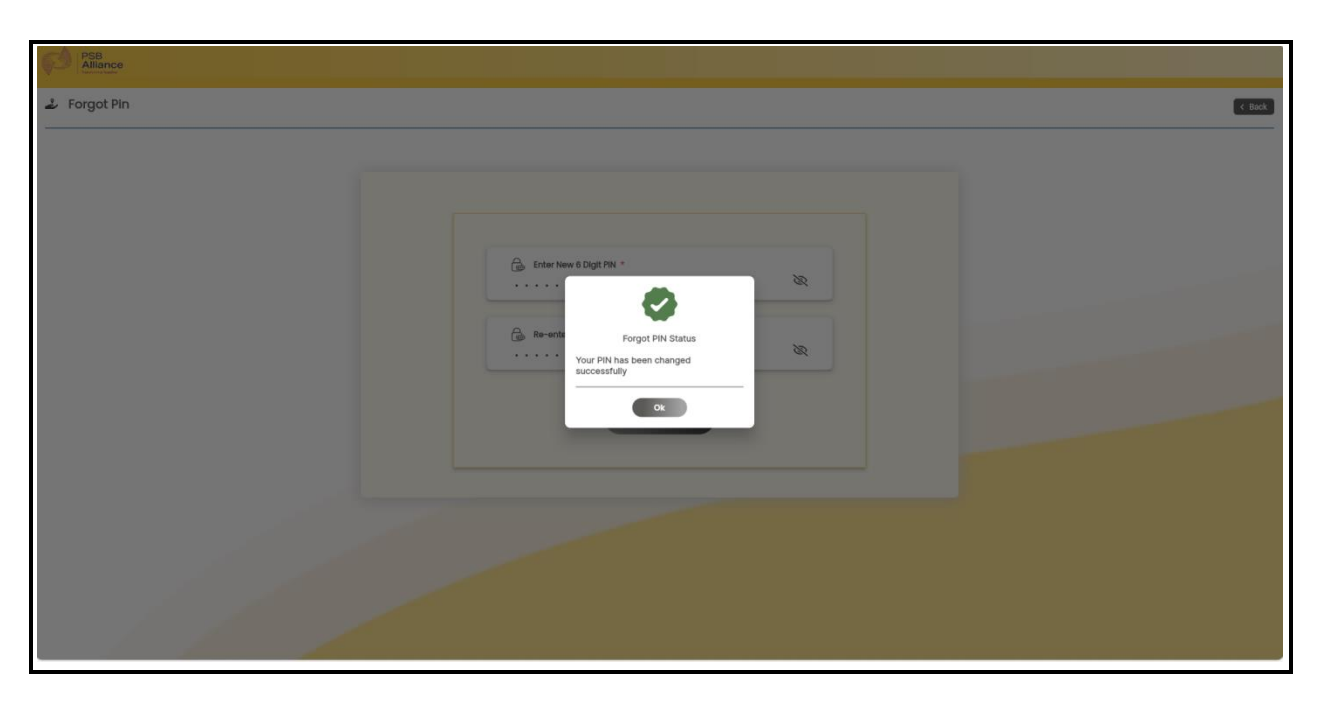

Clicking on OK redirects to the login page. Simultaneously, a message will be sent to the mobile number confirming the successful PIN reset.

| -                          |                                 |                        |                   |
|----------------------------|---------------------------------|------------------------|-------------------|
| Once the mobile number and | d authentication is successful, | a message will be disp | layed as follows: |

| Vectore to Doorstep Banking Enter 6-digit PIN for secure login |  |
|----------------------------------------------------------------|--|
| Control Active Strained                                        |  |
|                                                                |  |

Clicking on OK will redirect you to the page below.

# 8.1 Home

|          | SB<br>Iliance<br>see faats                                                                                        |                                |                      |                      |                       |             |   |
|----------|----------------------------------------------------------------------------------------------------|--------------------------------|----------------------|----------------------|-----------------------|-------------|---|
| G. Home  | SHAMBHA ALIAS SHAN<br>9942579837                                                                                  | 1BH                            |                      |                      |                       | FINE        |   |
| Services | Current Services                                                                                                  |                                |                      |                      |                       |             |   |
| Profile  | Cheque Book Requisition Slip<br>Status : Scheduled<br>Booking Id : \$R200224190002<br>Date & Time : 2024-02-2010; | 14:38                          |                      |                      |                       |             |   |
|          | Please choose your bank to cont                                                                                   | inue with your service order . |                      |                      |                       |             | ~ |
|          | Select                                                                                                    | Bank                           | Favourit             | te Banks             | Saved A               |             |   |
|          |                                                                                                    | *                              |                      | $\checkmark$         | <b>\$</b>             | &           |   |
|          | Bank of Baroda                                                                                                    | Bank of India                  | Bank of Maharashtra  | Canara Bank          | Central Bank of India | Indian Bank |   |
|          | 60                                                                                                    | integra                        | Ê                    | 4                    | •                     | 6           |   |
|          | Indian Overseas Bank                                                                                              | Integra Micro Systems          | Punjab and Sind Bank | Punjab National Bank | State Bank of India   | UCO Bank    | - |
|          | ெ                                                                                                    |                                |                      |                      |                       |             |   |
|          | Union Bank of India                                                                                               |                                |                      |                      |                       |             |   |

It displays the Customer name along with the Registered Mobile Number on the top right corner. Clicking on the chat bot icon at the bottom left displays the below screen. You can select the option and also type your specific query.

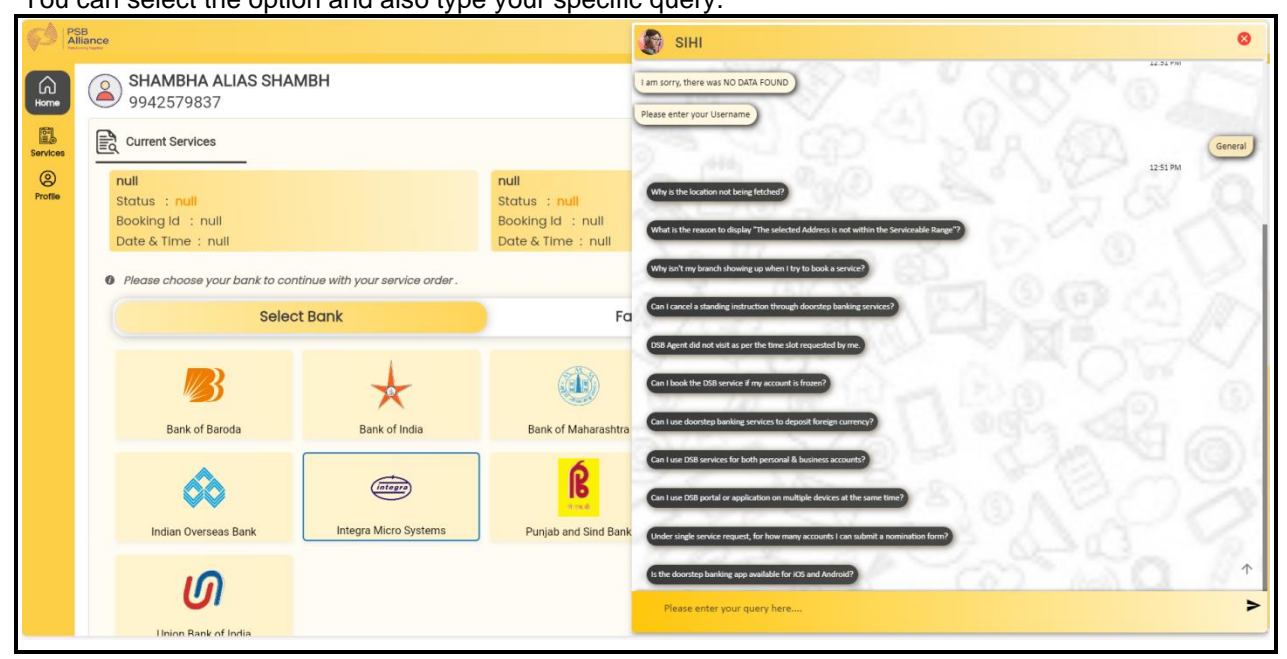

Underneath, there are options for:

- Select Bank: To proceed, select a bank from the list provided.
- Favorite Banks: Shows a list of favorite banks.
- Saved Accounts: Displays a list of saved accounts.

After selecting the bank, enter the pin-code and click on "Proceed."

| PSB<br>Alla                | nce                                                                                                    |                                         |                          |                      |                       | ۵           | 0 |
|----------------------------|----------------------------------------------------------------------------------------------------|-----------------------------------------|--------------------------|----------------------|-----------------------|-------------|---|
| 6                          | 9942579837                                                                                                    |                                         |                          |                      | _                     | ATA AL      |   |
| Home                       | Current Services                                                                                                    |                                         |                          |                      |                       |             |   |
| Services<br>(2)<br>Profile | Cheque Book Requisition Silp<br>Status : Scheduled<br>Booking id : SR200224190002<br>Date & Time : 2024-02-2010;<br>Please choose your bank to cont | 34:38<br>inue with your service arder . |                          | and descelo          |                       |             |   |
|                            | Select                                                                                                    | Bank                                    | Enter Your City Pincode* |                      | Saved Ac              | counts      |   |
|                            | Bank of Baroda                                                                                                    | Bank of India                           | Cancel                   | Proceed Jara Bank    | Central Bank of India | Indian Bank |   |
|                            | Indian Overseas Bank                                                                                                    | Integra Micro Systems                   | Punjab and Sind Bank     | Punjab National Bank | State Bank of India   | UCO Bank    |   |
|                            | Union Bank of India                                                                                                    |                                         |                          |                      |                       | 4           |   |

If the pin-code is not serviceable, a message will appear prompting you to try with a new pin-code. If the pin-code is serviceable, the page will be displayed as shown below.

# 8.1.1 Account Validation

Enter the OTP and check the declaration box. If the OTP is not received within the specified time, click on "Resend OTP." Otherwise, click "Confirm OTP" to proceed.

| PSB<br>Allian  | ice                                                                        |          |                                                                                                    |                      |        | 0 |
|----------------|----------------------------------------------------------------------------|----------|----------------------------------------------------------------------------------------------------|----------------------|--------|---|
| G              |                                                                            |          | New Service Booking                                                                                                    |                      |        |   |
| Services       | Account                                                                    | Services | Address Slot                                                                                                    | Book                 |        |   |
| (2)<br>Profile | Account Verification                                                       |          |                                                                                                    | 1                    | < Back |   |
|                | Selected Bank Name<br>Integra Micro Systems<br>Mobile Number<br>9942579837 |          | OTP From Integra Micro Systems Enter the 6- digit OTP If OTP is not receive in 45 seconds click on Resend OTP By entering this OTP, I hereby authorize PSB Alliance to get my account details from Integra Systems. | Micro<br>Contirm 0TP |        |   |
|                |                                                                            |          |                                                                                                    |                      |        |   |

The list of account numbers and the option to save the account for future reference will be displayed. Select any one account and check the declaration box. Then, click on "Proceed" to continue.

| PSB<br>Allian | nce                         |          |                                                         |        | ۵ 🌲     |
|---------------|-----------------------------|----------|---------------------------------------------------------|--------|---------|
| Home          |                             |          | New Service Booking                                     |        |         |
| Services      | Account                     | Services | Address                                                 | Slot   | Book    |
| Profile       |                             |          |                                                         |        | < Back  |
|               | Selected Bank Name          | Î        | Account List                                            |        |         |
|               | Integra Micro Systems       | -        | = XXXXXXX 2345                                          | 0      |         |
|               | Mobile Number<br>9942579837 | -        | <ul> <li>XXXXXXXXXXXXXXXXXXXXXXXXXXXXXXXXXXXX</li></ul> | 0      | _       |
|               |                             |          | ] Save Account for Future                               |        |         |
|               |                             |          |                                                         | cancel | Proceed |
|               |                             |          |                                                         |        |         |
|               |                             |          |                                                         |        |         |
|               |                             |          |                                                         |        |         |

A message confirming that the account has been saved successfully will be displayed. Click on "Proceed" to proceed to the next step.

# 8.1.2 Service Selection

Select a service from the list.

|                                |                                    | Servic                  | e Booking            |                              |                                   |             |
|--------------------------------|------------------------------------|-------------------------|----------------------|------------------------------|-----------------------------------|-------------|
| Account                        | Services                           |                         | Address              | SI                           | ot                                | Book        |
| Services                       |                                    |                         |                      |                              |                                   |             |
| Customer location services     |                                    |                         |                      |                              |                                   |             |
| Rost Date                      | Create Basel Angustan Ing          | Demand link             | Nap Depa             | Fund for<br>Descentioned For | ADDE CONTROL FOR<br>Developed FOR | Pag Croters |
| 🕹 Delivery from Bank/Branch Se | ervices                            |                         |                      |                              |                                   |             |
| Repet Actor Distret            | Pay Dees Proget Instance() Of cell | TDb/them 19 Centificate | Terrs Deposit Recept | Cenard Daft                  | Non personalised Chegue Book      |             |
| Financial Service              |                                    |                         |                      |                              |                                   |             |
|                                | <b>L</b> ] [ <u>S</u> ]            |                         |                      |                              |                                   |             |

# 8.1.3 Add Address

If there is no data, provide a new address by clicking on "New address" (located at the top right corner). Provide the necessary details and click on "Proceed" to add the address, which will then be displayed on the Address page. Select the address and click on "Proceed." A message will be sent to the registered mobile number for confirmation.

| Get Current Location                                                                  |                            | La Los Andrease and Andrease and Andrease an                                                                                                    |
|---------------------------------------------------------------------------------------|----------------------------|----------------------------------------------------------------------------------------------------|
| <ul> <li>Your Current location*</li> <li>Yashoda Nagar, Yelahanka, Bengalu</li> </ul> | ru, Kamataka 560064, India | ALLALSSACRA<br>Backbook<br>Backbook<br>Bac |
| Center House/Flat/Building No*                                                        |                            | VICINANAA<br>RENDRA<br>Jagan<br>śrocj die autority<br>warta vicinica vicinica                                                                                                    |
| Landmark*                                                                             |                            | Mango Garden Uday Huts V Jakkur Aerodrome edan<br>sodarkurst<br>Mango Garden                                                                                                    |
| Pincode*<br>560084                                                                    | City*<br>Bengaluru         | Antional Centre<br>for Biological Sciences,<br>                                                                                                    |
| Change Pincode                                                                        |                            | GKYK Rg Q 49 Man Rg Phoenix Mail Of Asia C LAYOUT RY Jaram +                                                                                                    |
| State*<br>Kamataka                                                                    |                            | LANDIT SADERANIL NILAYOUT SADENAGA<br>General Andrea State State                                                                                                    |
|                                                                                       |                            | A terrer PARK VIEW Keyboard shortow Mag data 60024, Terrer, Report kriste enter<br>Save As *                                                                                                    |
|                                                                                       |                            | Home dd Office B, Others                                                                                                    |

# 8.1.4 Slot Selection

Choose a date and time slot, and then proceed to the next step.

|       | Ac        | count                     |           |                             | Servic      | es    |           | Address | ot                         | Book        |                 |
|-------|-----------|---------------------------|-----------|-----------------------------|-------------|-------|-----------|---------|----------------------------|-------------|-----------------|
|       |           |                           |           |                             |             |       |           |         |                            |             |                 |
| Pr    | eferred T | ime                       |           |                             |             |       |           |         |                            |             |                 |
| 🕹 Slo | ts Availa | ble                       |           |                             |             |       |           |         |                            |             |                 |
| м     | ar 2024   |                           |           |                             |             |       |           |         | Select Preferred Time Slot |             |                 |
|       |           | <ul> <li>Seler</li> </ul> | cted Date | <ul> <li>Dates L</li> </ul> | Inavailable | e Ban | k Hoilday |         | Slots Unavailable          | e           | Slots Available |
|       | М         | Т                         | W         | т                           | F           | S     | S         |         | 10.00 10.00                |             | 14-00 10-00     |
|       |           |                           |           | 21                          |             |       |           |         | 10:00-12:00                | 12:00-14:00 | 14:00-16:00     |
|       | 18        | 19                        |           | THU                         | 22          | 23    | 24        |         | 16:00-18:00                | 18:00-20:00 |                 |
|       |           |                           |           | _                           |             |       |           |         | 1 11                       | I           |                 |
|       | 25        | 26                        | 27        | 28                          | 29          | 30    | 31        |         |                            |             |                 |
|       |           |                           |           |                             |             |       |           |         |                            | cancel      | Procee          |
|       |           |                           |           |                             |             |       |           |         |                            |             |                 |
|       |           |                           |           |                             |             |       |           |         |                            |             |                 |

# 8.1.5 Book Service

After reviewing the booking details, confirm the deduction amount by checking the box. Then, click on "Proceed" to view the disclaimer.

| PSB<br>Allia   | ince<br>Name    |                                                         |                                                                                    |                     |             |        | ۵      | Ð |
|----------------|-----------------|---------------------------------------------------------|------------------------------------------------------------------------------------|---------------------|-------------|--------|--------|---|
| G<br>Home      |                 |                                                         | New Servic                                                                         | ce Booking          |             |        |        |   |
| Services       | Account         | Servi                                                   | ces                                                                                | Address             | Slot        | Book   |        |   |
| (2)<br>Profile | Booking Details |                                                         |                                                                                    |                     |             |        | < Back |   |
|                |                 | Selected Service Name                                   | IT/GST Challan                                                                     | Service Charge      | 88.50       | )      |        |   |
|                |                 | Name<br>Bank Name                                       | SHAMBHA ALIAS SHAMBH<br>Integra Micro Systems                                      | Service Branch Name | Amruthahali | 1      |        |   |
|                |                 | Account No<br>Preferred Date<br>Address 6, Yashoda Naga | 2024-03-21<br>2024-03-21<br>ir, Yelahanka, Bengaluru,<br>id Ipdia Binoado : 560064 | Preferred Time      | 12:00       | )      |        |   |
|                | Amou            | nt of Rs. 88.50 will be deducted from y                 | our account which you have selected for                                            | payment             |             |        |        |   |
|                |                 |                                                         |                                                                                    |                     | Cancel      | roceed |        |   |
|                |                 |                                                         |                                                                                    |                     |             |        |        |   |
|                |                 |                                                         |                                                                                    |                     |             |        |        |   |
|                |                 |                                                         |                                                                                    |                     |             |        |        |   |

Read the disclaimer carefully before proceeding.

| Account         | Sondoos                                                             | Addross                                                                                                    |             | Clot         | Deals |
|-----------------|---------------------------------------------------------------------|----------------------------------------------------------------------------------------------------|-------------|--------------|-------|
| Account         | Services                                                            | Address                                                                                                    | -           | 3101         | BOOK  |
|                 |                                                                     | Disclaimers                                                                                                    |             |              |       |
| Booking Details |                                                                     | <ol> <li>Please keep all the relevant documents<br/>ready for handover to the agent in a sealed<br/>envelope.</li> </ol>                                                            |             |              |       |
|                 | Selected Service Name                                               | <ol> <li>Please take due care while submitting the<br/>document. It may be rejected in case of<br/>signature mismatch.</li> </ol>                                                   | Charge      | 88.50        |       |
|                 | Name SHA                                                            | 3) Please share Authentication Code with<br>authorized Agent only.                                                                                                    |             |              |       |
|                 | Bank Name In<br>Account No                                          | 4) No Money / Fee / Charge is to be given to<br>the Agent. Service Charge for the Service shall<br>be debited directly from the account.                                            | Branch Name | Amruthahalli |       |
|                 | Preferred Date                                                      | <ol><li>The Agent is authorized only for the selected<br/>service.</li></ol>                                                                                                    | d Time      | 12:00        |       |
|                 | Address 6, Yashoda Nagar, Yelahanka<br>Karnataka 560064, India Pinc | 6) Please make sure that you are available at<br>selected address for pickup service, else<br>service request shall be closed without any<br>refund.                                |             |              |       |
| Ame             | ount of Rs. 88.50 will be deducted from your account v              | vhi 7) This is only submission of requisition slip.<br>Actual instrument/material will be delivered by<br>the Bank/Branch to the customer's registered<br>address via post/courier. |             |              |       |
|                 |                                                                     | Cancel Proceed                                                                                                    | Ca          | incel Proc   | ood   |
|                 |                                                                     |                                                                                                    |             |              |       |
|                 |                                                                     |                                                                                                    |             |              |       |

Upon confirming the booking, a confirmation message will be displayed, and an authentication code will be sent to the registered mobile number. Share this code with the agents for verification.

|                  | B<br>ance<br>synate |        |                                         |                                           |                                                          |                               |                                                                              |         |        |              |      | . 0 |
|------------------|---------------------|--------|-----------------------------------------|-------------------------------------------|----------------------------------------------------------|-------------------------------|------------------------------------------------------------------------------|---------|--------|--------------|------|-----|
| Home<br>Services |                     | ccount |                                         | Services                                  | Booking ID<br>Reference No<br>Account No<br>Service Name | ng Confi<br>: s<br>: c<br>: * | Irmation<br>58210324190001<br>1014910001822<br>11490001825<br>17/GST Challan |         | Slot   |              | Book |     |
|                  |                     |        | Selected Service Name                   |                                           | IT/GST Cha                                               | Procee                        | d<br>Service Char                                                            | rge     |        | 88.50        |      |     |
|                  |                     |        | Name<br>Bank Name<br>Account No         | Sł                                        | IAMBHA ALIAS SHAN<br>Integra Micro Syste                 | MBH<br>ems                    | Service Bran                                                                 | ch Name |        | Amruthahalli |      |     |
|                  |                     |        | Preferred Date<br>6, Yashoo<br>Karnatak | la Nagar, Yelahani<br>a 560064, India Pir | 2024-0:<br>(a, Bengaluru,<br>hoode : 560064              | 3-21                          | Preferred Tin                                                                | ne      |        | 12:00        |      |     |
|                  |                     | Amount | of Rs. 88.50 will be deducted           | d from your account                       | t which you have se                                      | lected                        | for payment                                                                  |         |        |              |      |     |
|                  |                     |        |                                         |                                           |                                                          |                               |                                                                              |         | Cancel | Proceed      |      |     |
|                  |                     |        |                                         |                                           |                                                          |                               |                                                                              |         |        |              |      |     |
|                  |                     |        |                                         |                                           |                                                          |                               |                                                                              |         |        |              |      |     |

An authentication code will be sent to your registered mobile number. Clicking on "Proceed" will display a success message.

|          | Bliance |                                    |                                                                                                    |                         |      | ٩ |
|----------|---------|------------------------------------|----------------------------------------------------------------------------------------------------|-------------------------|------|---|
| G        |         |                                    | New Service Booking                                                                                                    |                         |      |   |
| Services | Account | Services                           | Address                                                                                                    | Slot                    | Book |   |
| Profile  |         | Service Booked Successfully, Rs. 8 | Success<br>Success<br>8.50 is deducted as service charge from a<br>SHAMBHA ALIAS SHAMBH<br>Booking ID : SR210324190001 | ccount no. 1234XXXX2345 | ·    |   |
|          |         |                                    |                                                                                                    |                         |      |   |

# 8.2 Services

The system presents both current and past services.

|                | SB<br>Illiance                                                                                                    |                                     |                                                    |               | ۵ ا    |
|----------------|----------------------------------------------------------------------------------------------------|-------------------------------------|----------------------------------------------------|---------------|--------|
| Home           | My Services                                                                                                    |                                     |                                                    |               | < Back |
| Services       | Current Services                                                                                                    |                                     |                                                    | Past Services |        |
| (2)<br>Profile | Filtor By                                                                                                    | Proceed                             |                                                    |               |        |
|                | IT/GST Challan                                                                                                    | Cheque Book Requisiti               | on Slip                                            |               |        |
|                | Status         Scheduled           Booking Id         SR210324190001           Date & Time         2024-03-211140:37 | Status<br>Booking Id<br>Date & Time | Scheduled<br>SR200224190002<br>2024-02-20 10:34:38 |               |        |
|                |                                                                                                    |                                     |                                                    |               |        |
|                |                                                                                                    |                                     |                                                    |               |        |
|                |                                                                                                    |                                     |                                                    |               |        |
|                |                                                                                                    |                                     |                                                    |               |        |

# 8.2.1 Current Services

The scheduled services are listed. The filter option allows users to refine results by:

- Booking ID: Enter the service booking ID and click "Proceed."
- Service Name: Select the service type and click "Proceed."
- **Based On Date:** Choose specific dates or enter them by toggling the options (click on the icon on the bottom left) and click "Proceed."
- All: View all available services without applying any filters.

| @ m.     |                           |                                     |          |      |          |      |    |     |     |    |               | ۵ 🌲    |
|----------|---------------------------|-------------------------------------|----------|------|----------|------|----|-----|-----|----|---------------|--------|
| G        | 2 My Services             |                                     |          |      |          |      |    |     |     |    |               | < Back |
| Services |                           | Ĉ Current Servic                    | :05      |      |          |      |    |     |     |    | Past Services |        |
| (e)      | Filter By                 |                                     |          | Febr | uary 20: | 24 👻 |    |     | <   | >  |               |        |
|          | Based On Date             | *                                   | Tue, Feb | s    | м        | т    | W  | т   | F   | S  | coed          |        |
|          |                           |                                     | 20       |      |          |      |    | 1   | 2   | 3  |               |        |
|          | Cheque Book Requisition   | Slip                                |          | 4    | 5        | 6    | 7  | 8   | 9   | 10 |               |        |
|          |                           |                                     |          | 11   | 12       | 13   | 14 | 15  | 16  | 17 |               |        |
|          | Status                    | Scheduled                           |          | 18   | 19       | 20   | 21 | 22  | 23  | 24 |               |        |
|          | Booking Id<br>Date & Time | SR200224190002<br>2024-02-20 10:34: |          | 25   | 26       | 27   | 28 | 29  |     |    |               |        |
|          |                           |                                     | 1        |      |          |      |    | CAN | CEL | ок |               |        |
|          |                           |                                     |          |      |          |      |    |     |     |    |               |        |

If you click on the service, it displays the agent details along with additional service information. A refresh option is available, along with options to cancel and reschedule the service are available. Additionally, there is an option to raise a complaint is also provided. The "Track Details" is also available.

|          | SB<br>Iliance |                                                     |            |                                                                                             | ۲   | ٩      |
|----------|---------------|-----------------------------------------------------|------------|---------------------------------------------------------------------------------------------|-----|--------|
| Home     | Se            | rvice/current service details                       |            |                                                                                             | - 1 | < Back |
| Services |               |                                                     | Current Se | rvice Details                                                                               |     |        |
| Profile  |               | Agent Details<br>Agent Name Bindu                   | Pho        | one Number 9900966440                                                                       | ~   |        |
|          |               | Booking Details                                     |            |                                                                                             | ~   |        |
|          |               | Selected Service Name IT/GST Challan                |            | Booking Id SR210324190001                                                                   |     |        |
|          |               | Service Charge ₹ 88.5                               |            | Bank Name Integra Micro Systems                                                             |     |        |
|          |               | Preferred Date 2024-03-21                           |            | Preferred Time 12:00                                                                        |     |        |
|          |               | Branch Name Amruthahalli                            |            | Account No 123451432345                                                                     |     |        |
|          |               | Status Scheduled                                    |            | Authcode                                                                                    | Ľ   |        |
|          |               | Requested Date and Time 2024-03-21 11:40:37         |            | Address 6, Yashoda Nagar, Yelahanka, Bengaluru, Karnataka 560064, India<br>Pincode : 560064 |     |        |
|          |               | Debit Details<br>Bank Reference Number 014910001622 |            | Debit Status SUCCESS                                                                        | ~   |        |
|          |               |                                                     |            |                                                                                             |     |        |

"Track Status" allow you to monitor the progress of the service requests.

| Alliance |                                                     | 🐥 💿                                                                                                    |
|----------|-----------------------------------------------------|----------------------------------------------------------------------------------------------------|
| Home     | Debit Details<br>Bank Reference Number 014910001622 | Debit Status SUCCESS                                                                                           |
|          |                                                     | and a second second second second second second second second second second second second second second second |
| Profile  | Track Details                                       |                                                                                                    |
|          | Thu, 21-Mar-2024                                    |                                                                                                    |
|          | Booking Id                                          | SR210324190001                                                                                                 |
|          | ETA                                                 | 45 Mins                                                                                                    |
|          | scheduled 2024-03-211140.42 Remarks: NA             |                                                                                                    |
|          |                                                     |                                                                                                    |
|          | Agent Started                                       |                                                                                                    |
|          | Reached Customer Place                              |                                                                                                    |
|          | T                                                   |                                                                                                    |
|          | Document Picked                                     |                                                                                                    |
|          | Reached Branch                                      |                                                                                                    |
|          |                                                     |                                                                                                    |
|          | Branch Received                                     |                                                                                                    |
|          |                                                     |                                                                                                    |
|          | Completed                                           |                                                                                                    |
|          |                                                     |                                                                                                    |
|          | Cancel Service                                      | Reschedule service Rister Compliant                                                                            |

#### **Reschedule service**

(Customers are allowed to reschedule their service booking up to one hour before the scheduled time or before the Agent starts the service, whichever comes first. Customers have the option to reschedule their service to available time slots for the next three consecutive days. However, if a customer wishes to schedule a time slot beyond this three-day window, they can cancel the request and receive a full refund. Customers can reschedule their service request only once).

Click on "Reschedule Service." Select the preferred date and and time slots.

| C Allian     | nce                                  |                                                             |                   |                                                             | ۵ ا             |
|--------------|--------------------------------------|-------------------------------------------------------------|-------------------|-------------------------------------------------------------|-----------------|
| G            |                                      | R                                                           | eschedule Service |                                                             |                 |
| Services     | Account                              | Services                                                    | Address           | Slot                                                        | Book            |
| ®<br>Profile | Preferred Time                       |                                                             |                   | *                                                           | ( disk)         |
|              | Mar 2024<br>Selected Date            | <ul> <li>Dates Unavailable</li> <li>Bank Hoilday</li> </ul> | Select            | Preferred Time Slot     Slots Unavailable     Selected Time | Slots Available |
|              | м т w                                | 7 F 8 8                                                     |                   | 10:00-12:00                                                 | 6400-1500       |
|              | 18 <sup>-1</sup> 19 <sup>-1</sup> 20 | 21<br>700 22 23 24                                          |                   |                                                             |                 |
|              | 25 26 27                             | 28 29 28 31                                                 |                   |                                                             | Proceed         |
|              |                                      |                                                             |                   |                                                             |                 |
|              |                                      |                                                             |                   |                                                             |                 |
|              |                                      |                                                             |                   |                                                             |                 |
|              |                                      |                                                             |                   |                                                             |                 |

Provide any necessary remarks or comments regarding the rescheduling request, and then proceed. Upon submission, a confirmation message will be displayed indicating that the reschedule request has been successfully submitted.

|                  |                                                            | Resched                                                                | ule Service         |        |             |
|------------------|------------------------------------------------------------|------------------------------------------------------------------------|---------------------|--------|-------------|
| Account          | Ser                                                        | vices                                                                  | Address             | Slot   | Book        |
| Booking Details  |                                                            |                                                                        |                     |        | ·           |
|                  | Selected Service Name                                      | IT/GST Challan                                                         | Service Charge      |        | 88.5        |
|                  | Name<br>Bank Name<br>Account No                            | SHAMBHA ALIAS SHAMBH<br>Integra Micro Systems<br>*******2345           | Service Branch Name | A      | mruthahalli |
|                  | Preferred Date<br>6, Yashoda Nag<br>Address Karnataka 5600 | 2024-03-21<br>ar, Yelahanka, Bengaluru,<br>164, India Pincode : 560064 | Preferred Time      |        | 12:00       |
| Remark:<br>Enter | S*                                                         |                                                                        |                     |        |             |
|                  |                                                            |                                                                        | $\square$           | Cancel | Proceed     |
|                  |                                                            |                                                                        |                     |        |             |
|                  |                                                            |                                                                        |                     |        |             |
|                  |                                                            |                                                                        |                     |        |             |

#### **Raise complaint**

To raise a complaint, provide the necessary remarks or details regarding the issue and proceed. Upon submission, a success message will be displayed confirming that the complaint has been successfully registered.

| PSB<br>Alliance            |                                           | ۹ چ    |
|----------------------------|-------------------------------------------|--------|
|                            |                                           | K 8924 |
| Home                       |                                           |        |
| Services<br>(2)<br>Profile |                                           |        |
|                            | Lo Sorrica Juna                           |        |
|                            | Select Issue                              |        |
|                            | Amount deducted for failed booking        |        |
|                            | Payment not completed                     |        |
|                            | Form not delivered                        |        |
|                            | Service delayed by agent                  |        |
|                            | Service cancelled but Refund not Received |        |
|                            | Cash withdrawal failed, refund requested  |        |
|                            | Documents not Delivered                   |        |
|                            | Agent behavional issue                    |        |
|                            | Less Amount paid by Agent                 |        |
|                            | Send Your Enquiry                         |        |
|                            | Remarks*                                  |        |
|                            | Enter                                     |        |
|                            | Cascel Proceed                            |        |

### **Cancel service**

(Customers can cancel a booked service up to 1 hour before the scheduled time or before the agent starts the service, whichever comes first. The service charges will be refunded to the customer's account.) To cancel a service, select a reason from the provided options and click on "Submit." Once a reason is selected, the submit button will become enabled.

|                                  | PSB<br>Alliance |                                                                                                    | ۰ | 0    |
|----------------------------------|-----------------|----------------------------------------------------------------------------------------------------|---|------|
| Home                             | Service/se      | rvice details/cancel service                                                                                                    |   | Back |
| Kome<br>Services<br>©<br>Profile |                 | I am not available at home in the selected slot during service booking.  I have placed wrong request. I have selected different account for service request. I need a service at different location. I need a service from different Bank/Branch. Service is delayed by branch/agent I have visited the branch, do not require service any more.  Cancel Submit |   |      |

A message confirming the cancellation will be displayed.

| IT/GST Challan                                                                                                    |  |
|----------------------------------------------------------------------------------------------------|--|
| Booking Id : SR210324190001<br>Cancellation Charge : Rs 0 /-                                                                                                    |  |
| Reason : Service is delayed by branch/<br>agent                                                                                                    |  |
| Back Proceed                                                                                                    |  |
| and the second second sec |  |
|                                                                                                    |  |
|                                                                                                    |  |
|                                                                                                    |  |
|                                                                                                    |  |
|                                                                                                    |  |

Clicking on "Proceed" will initiate the cancellation process, and a notification will be sent to the registered mobile number.

#### Auto-closure service

(When a service request is not completed within the specified time due to any reason, then such service request is auto closed by the system and service charges may/may not be refunded to the customer based on the reason for incompletion).

i. Completed Service: A service request is deemed to be completed for PSB Alliance -Doorstep Banking Services when it attains the following service status:

| Service Type                                                                            |                    |  |  |  |  | Service Status |  |
|-----------------------------------------------------------------------------------------|--------------------|--|--|--|--|----------------|--|
| Non-financial services- Pick-up services & Life Branch Received certificate (fall-back) |                    |  |  |  |  |                |  |
| Non-financial s                                                                         | Completed/Returned |  |  |  |  |                |  |
| Financial servi                                                                         | Completed          |  |  |  |  |                |  |

**ii.** The services which remain incomplete as per the following timeline gets eligible for Auto closure: (T=Preferred Date of Service selected by the customer)

| Service Type                                               | Eligible for Auto<br>closure if not<br>completed within |
|------------------------------------------------------------|---------------------------------------------------------|
| Non-financial services                                     | T+1 day                                                 |
| Financial services                                         | T day                                                   |
| Other services (Digital Life certificate, Assisted Aadhaar | T+1 day                                                 |
| seeding, Assisted E-KYC)                                   |                                                         |

- iii. Once the service is eligible for Auto closure, DSB system will verify the reason for in-completion.
- iv. Based on the reason for incompletion, DSB system will close the service request with a refund or without refund to the customer.
- v. An appropriate message will be sent to the customer with a link to raise a dispute, if any.

# 8.2.2 Past services

- The section displays completed or cancelled services.
- If there are no services listed, the system will display the message "No data found."
- The filter works the same as the current services.
- Clicking on a specific service reveals the Agent details (if assigned), booking details, and additional service information.

|          | SB<br>Illiance               |                                                     |                                                                                             | ۰ | ٥ |  |  |
|----------|------------------------------|-----------------------------------------------------|---------------------------------------------------------------------------------------------|---|---|--|--|
| Home     | Service/past service details |                                                     |                                                                                             |   |   |  |  |
| Services |                              | Past Ser                                            | vice Details                                                                                |   |   |  |  |
| Profile  |                              | Booking Details                                     |                                                                                             | ~ |   |  |  |
|          |                              | Selected Service Name IT/GST Challan                | Booking Id SR210324190001                                                                   |   |   |  |  |
|          |                              | Service Charge ₹ 88.5                               | Bank Name Integra Micro Systems                                                             |   |   |  |  |
|          |                              | Preferred Date 2024-03-21                           | Preferred Time 12:00                                                                        |   |   |  |  |
|          |                              | Branch Name Amruthahalli                            | Account No 123451432345                                                                     |   |   |  |  |
|          |                              | Status Cancelled                                    |                                                                                             |   |   |  |  |
|          |                              | Requested Date and Time 2024-03-211:40:37           | Address 6, Yashoda Nagar, Yelahanka, Bengaluru, Karnataka 560064, India<br>Pincode : 560064 |   |   |  |  |
|          |                              | Debit Details<br>Bank Reference Number 014910001622 | Debit Status SUCCESS                                                                        | ~ |   |  |  |
|          |                              |                                                     |                                                                                             |   |   |  |  |
|          |                              |                                                     |                                                                                             |   | _ |  |  |
|          |                              |                                                     |                                                                                             |   |   |  |  |
|          | -                            |                                                     |                                                                                             |   | _ |  |  |

# 8.3 Profile

By navigating to the profile section (located in the left corner), users can view their name, email ID, and additional details as depicted in the image.

|                                                       | SHAMBHA ALI/<br>sowbarnicad@int | as shambh<br>egramicro.co.in                      |   |
|-------------------------------------------------------|---------------------------------|---------------------------------------------------|---|
| Profile Details<br>change your profile                | >                               | Change PIN<br>Change your PNI datas               | > |
| Saved Address<br>Save address for hassle free service | >                               | Help & Support<br>At your service any time        | > |
| Saved Accounts<br>Sove account for faster service     | >                               | New Bank Registration<br>At your service any time | > |
|                                                       |                                 |                                                   |   |

### 8.3.1 Profile Details

• It displays the username along with the email and mobile number.

Page 27 of 33

• By clicking on the icon beside the name, you can then upload the photo.

|                            | SB<br>Iliance<br>Anny types |                                                                                            | ۰   | 0    |
|----------------------------|-----------------------------|--------------------------------------------------------------------------------------------|-----|------|
| G                          | Profile/Profile Details     |                                                                                            | < E | 3ack |
| Kome<br>Services<br>Profis |                             | Email Id   soutcommond givingrammero co.on     Phone Number   942579327   De-Activate User |     |      |
|                            |                             |                                                                                            |     |      |

- An option to deactivate the user is available.
- Upon clicking this option, an OTP will be sent to the registered mobile number for verification.

|                             | PSB<br>Alliance                          | ٩    |
|-----------------------------|------------------------------------------|------|
| ଭ                           | Profile/Profile Details/De-activate User | Back |
| Kome<br>Bervices<br>Profile |                                          |      |
|                             |                                          |      |

Enter the OTP and click on "Deactivate User" to complete the deactivation process. This action will effectively deactivate the user account.

# 8.3.2 Saved Address

The users can view their saved addresses and add new ones. Edit and Remove option is available.

|                          | SB<br>Illiance |                                                                                            |        |                                                                                           |                                        | ۰ و         |
|--------------------------|----------------|--------------------------------------------------------------------------------------------|--------|-------------------------------------------------------------------------------------------|----------------------------------------|-------------|
| Home                     | Prof           | file/Address                                                                               |        |                                                                                           |                                        | < Back      |
| Services<br>Q<br>Profile | [              | Select Address                                                                             |        |                                                                                           |                                        | New Address |
|                          |                | Address-1<br>6, Yashoda Nagar, Yelahanka, Bengal<br>Landmark Aerodrome<br>Pincode : 560064 | Home   | Address-2<br>6, Yashoda Nagar, Yelahanka, Beng<br>Landmark: aerodrome<br>Pincode : 560064 | Home<br>aluru, Karnotaka 560064, India |             |
|                          |                | EDIT                                                                                       | REMOVE | EDIT                                                                                      | REMOVE                                 |             |
|                          |                |                                                                                            |        |                                                                                           |                                        |             |

### 8.3.3 Saved Accounts

The list of saved accounts is displayed, with an option to delete each account. Clicking on the delete icon prompts for confirmation, after which clicking "delete" removes the account; otherwise, click "cancel" to retain it.

|                  | SB<br>Jilance                                                                                                    |   | 0    | > |
|------------------|----------------------------------------------------------------------------------------------------|---|------|---|
| ଭ                | Frofile/Saved Accounts                                                                                                    | < | Back |   |
| Home<br>Services | My Saving Account       Image: My Saving Account         Account Number : XXXXXXX 2345       Account Number : XXXXXXXX 3324         Integra Micro Systems       Integra Micro Systems |   |      |   |
|                  |                                                                                                    |   |      |   |
|                  |                                                                                                    |   |      |   |

### 8.3.4 Change PIN

The users can reset their PIN. Enter the current 6-digit PIN, provide the new PIN, confirm it, and then click "Reset PIN."

|          | SB<br>Niance                                                      |
|----------|-------------------------------------------------------------------|
| Home     | E Profile/Change Pin                                              |
| Services |                                                                   |
| Rodia    | Enter New 8 Digit PN *     Re-enter New 8 Digit PN *     Reset PN |
|          |                                                                   |

The "View" option allows users to see their PIN. If the same PIN is provided as the previous one, an error message will be displayed. Users should enter a new PIN. After resetting the PIN, a success message will be displayed, and a notification will be sent to the registered mobile number confirming the PIN reset.

# 8.3.5 Help & Support

|                            | 2SB<br>Alliance        |                                                                                                    | ۹ ا    |
|----------------------------|------------------------|----------------------------------------------------------------------------------------------------|--------|
| Horme                      | Profile/Help & Support |                                                                                                    | < Back |
| Services<br>(2)<br>Profile |                        | Raise Complaint         Raise Complaint         Image: Complaint         Image: Complaint </th <th></th> |        |
|                            |                        |                                                                                                    |        |

#### 8.3.5.1 Raise Complaint

Select an issue, provides remarks, and proceeds. The complaint will be registered successfully.

| PSB<br>Alliance  |                                         | <b>(</b> |
|------------------|-----------------------------------------|----------|
| Home<br>Services |                                         |          |
|                  | Select Issue Mobile app not functioning |          |
|                  | Bank OTP not received                   |          |
|                  | No bank Account displayed               |          |
|                  | Couldrit find my bank branch            |          |
|                  | App download issue                      |          |
|                  | Call centre number not connecting       |          |
|                  | Send Your Enquiry                       |          |
|                  | Remarks*                                |          |
|                  | Enter                                   |          |
|                  | Cancel Proceed                          |          |

# 8.3.5.2 Track Complaint

Click on the complaint to view its details.

|           |           | - <del>(</del>              |
|-----------|-----------|-----------------------------|
|           |           | Complaint status            |
|           | Туре      | : Generic                   |
|           | Complaint | nt Id : CP20022400175354    |
|           | Status    | : OPEN                      |
|           | Date      | : 20-02-2024                |
|           | Reason    | : No bank Account displayed |
| Sec. 2. 4 |           | ok                          |

# 8.3.5.3 Term And Condition

It displays the terms and conditions, and a download option is available.

| ▲ Download                                                                                                    |
|----------------------------------------------------------------------------------------------------|
| Terms & Conditions                                                                                                    |
| Doorstep Banking                                                                                                    |
| Bank aims at empowering its customers with services that make banking convenient. Doorstep banking lets you call a Phone Banking Officer and request a service that you would like at your comfort. Doorstep banking offers non-<br>financial services like cheque pick up and statement request as of now. Going forward it will extend for other services. The best part is that the service you require is only a call away. The doorstep banking is convenient way to do basic<br>banking tasks esaily. |
| Over the years, it has been a constant endeavor by Bank to empower customers with self-service channels. While the banking sector has the highest networks of ATMs, a best in class mobile banking application and secure and robust internet banking, we also realize you might need services at your doorstep in certain cases of emergency or otherwise.                                                                                                    |
| Bank offers you the facility of Doorstep Banking for any of the following services and may revise from time to time :                                                                                                    |
| Pickup Services     1. Negotiable instruments (Cheques/Drafts/Pay Orders etc.)     2. New cheque book requisition slip.     3. 15G, 15H forms     4. IT challan .Government Business GST     5. Standing Instructions     Delivery Services     1. Non-personalized Cheque Books, Drafts, Pay Orders, Term Deposit Receipt/Acknowledgement     2. TDS / Form 16 Certificate     3. Prepaid instrument(Gift card     4. Request Account Statement                                                            |
| General Terms and Conditions for Doorstep Banking                                                                                                    |
| There are a few Term and Conditions for Doorstep Banking which needs to be considered while performing doorstep banking. Rest assured with doorstep banking tac and avail the benefits of it.                                                                                                    |
| The following Terms and Conditions will be applicable for Doorstep Banking service.                                                                                                    |
| Doorstep Banking service will be available to all Savings Account holders, including Senior Citizens and Differently abled customers.                                                                                                    |
| Types of accounts against which the Doorstep Banking Service is not available are:     Joint accounts operated jointly     Minor accounts                                                                                                    |
| Customer does not entail any legal or financial liability on the bank for failure to offer doorstep services under circumstances beyond its control.     Pick-up/delivery shall be done only at the address registered by customer in DSB system.     Rs. 75 plus GST per service will be charged to customer.                                                                                                    |
| <ul> <li>Ten doorstep banking request per day per customer will be allowed.</li> <li>For cash pick-up/delivery for Savings Account and Current Account customers, the per instance amount shall not exceed Rs. 50,000 Currently this service is not available.</li> <li>Customer may be asked to show an D proof while service delivery. Further, he has to show the Auth Code received in SMS to the delivery/pick-up boy.</li> </ul>                                                                      |

# 8.3.5.4 FAQs

Frequently Asked Questions (FAQs) provide concise answers to common queries and concerns that users may have about the system.

| Home                | Profile/Help | & Support/F | AQs                                                                                                    |   | < Back |
|---------------------|--------------|-------------|----------------------------------------------------------------------------------------------------|---|--------|
| )<br>문화<br>Services |              |             |                                                                                                    |   |        |
| 8                   |              | Q           | While Customer login to the Application displaying error message says Account status as Deactive and whats the Solution?                    | ~ |        |
| Profile             |              | Α           | This will happens once Customer Deactivated the Account and trying for login Customer has to be Reactivate the Account.                     |   |        |
|                     |              | Q           | While Requesting for OTP generation from bank displays error as 'No Eligible Accounts Available, whats the reason?                          | > |        |
|                     |              | Q           | While OTP generation from bank displays error as " Multiple CUST ID Exist Against Mobile Nb"?                                               | > |        |
|                     |              | Q           | When Error display as internal server error from Bank?                                                                                      | > |        |
|                     |              | Q           | What is the reason to display <sup>a</sup> The selected Address is not within the Serviceable Range?                                        | > |        |
|                     |              | Q           | What is the Reason throwing error as "Connection Error while Service Booking confirmation time?                                             | > |        |
|                     |              | Q           | What is the reason for particular Branch is not Displaying in the Customer Application even-though that Branch is within serviceable Range? | > |        |
|                     |              | Q           | What is the Reason Displays Error message says "Key is Mapped with Other User"?                                                             | > |        |

# 8.3.5.5 New Bank Registration

By entering the mobile number and clicking on "Register", selecting a bank, and checking the declaration box, the new bank will be registered.

| PS8<br>Alliance            |                       |                                           | ۵ 🌲          |        |
|----------------------------|-----------------------|-------------------------------------------|--------------|--------|
| Home                       | New Bank Registration |                                           |              | < Back |
| 1                          |                       |                                           |              |        |
| Services<br>(2)<br>Profile |                       | PSB<br>Alliance                           |              |        |
|                            |                       | New Bank Registration                     | 1            |        |
|                            |                       | Register and enjoy banking services at ye | our doorstep |        |
|                            |                       | , Enter Mobile Number *<br>9942579837     | 0            |        |
|                            |                       | Register                                  |              |        |
|                            |                       |                                           |              |        |
|                            |                       |                                           |              |        |
|                            |                       |                                           |              |        |
|                            |                       |                                           |              |        |
|                            |                       |                                           |              |        |